# Windows版Jabber減少Windows 7 PC上的音量

## 目錄

# 簡介

本文檔描述了Windows版Cisco Jabber降低Windows 7 PC上的卷所遇到的問題,並提出了該問題的 解決方案。

## 必要條件

#### 需求

思科建議您瞭解以下主題:

- Windows 7音量控制選項
- Windows版Cisco Jabber

#### 採用元件

本文中的資訊係根據以下軟體和硬體版本:

- Windows 7
- Windows版Cisco Jabber

本文中的資訊是根據特定實驗室環境內的裝置所建立。文中使用到的所有裝置皆從已清除(預設))的組態來啟動。如果您的網路正在作用,請確保您已瞭解任何指令可能造成的影響。

## 問題

Windows版Cisco Jabber可減少Windows 7 PC上的音量。

以下是典型案例:

- 測試:收聽Web伺服器(例如YouTube)的音訊。
- •開始Jabber呼叫:Web伺服器的音訊中斷。
- •停止呼叫:來自Web伺服器的音訊恢復正常。

如果Jabber呼叫以外的音訊音量減少,則這種行為被稱為「抖動」。 <u>流衰減或音訊中繼</u>是Windows 7中一項新功能,專為VoIP和統一通訊應用而設計。預設情況下,當通過電腦在通訊裝置上接收到 諸如電話呼叫的通訊流時,作業系統(OS)降低音訊流的強度。

## 解決方案

Ducking是一個OS設定。完成以下步驟即可進行調整。

1. 按一下右鍵工作列右下角的Audio圖示。

2.

3. 在下拉選單中選擇Playback devices,然後按一下彈出視窗中的Communications頁籤。 4.

5. 按一下「Do nothing」單選按鈕以關閉此行為。

| Sound X                                                                                                    |
|----------------------------------------------------------------------------------------------------|
| Playback Recording Sounds Communications                                                                                        |
| Windows can automatically adjust the volume of different sounds when you are using your PC to place or receive telephone calls. |
| When Windows detects communications activity:                                                                                   |
| Mute all other sounds                                                                                                    |
| Reduce the volume of other sounds by 80%                                                                                        |
| Reduce the volume of other sounds by 50%                                                                                        |
| 🔘 Do nothing                                                                                                    |
|                                                                                                    |
|                                                                                                    |
|                                                                                                    |
|                                                                                                    |
|                                                                                                    |
|                                                                                                    |
|                                                                                                    |
| OK Cancel Apply                                                                                                    |

如果在按前所述調整設定後仍然遇到低通話量問題,則可能是由以下幾個音量控制導致的:

- 右擊工作列右下角的Audio圖示,然後按一下彈出視窗底部的Open Volume Mixer按鈕。確保
  Speakers和Jabber的音量滑塊(此處稱為Chats)設定為最大值。
- •
- 您也可以按兩下同一視窗中的Speakers圖示,檢查您的揚聲器屬性。雖然這可能不是銷量減少的原因,但可能會有所幫助。選擇Bass Boost、Room Correction和Loudness Equalization。
- •
- 某些音訊裝置允許您在裝置本身設定音量。如果您的裝置具有此設施,請確保將其設定為最大值。
- 您交談的人也可能對未選擇的麥克風講話。這可能是個問題,因為Jabber尚不支援分組裝置選擇。例如,如果您選擇了來自特定裝置的頭戴式耳機和麥克風,並且使用內建麥克風(在Jabber會話期間之前未連線到您的電腦的裝置)插入新監視器,則Jabber會使用來自頭戴式耳機的揚聲器和來自攝影機的麥克風。這會導致呼叫另一端音量過低。導覽至File > Options > Audio,以檢查目前在Jabber中選擇的裝置。

您也可以嘗試新的/不同的頭戴式耳機,以消除任何硬體問題。

## 相關資訊

- Windows 9.2.x版Cisco Jabber安裝及設定指南
- 技術支援與文件 Cisco Systems